## Promethean

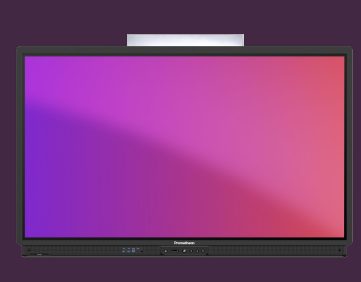

## UPDATE DE ACTIVPANEL-FIRMWARE

## Leer hoe u de firmware van uw ActivPanel bijwerkt.

## **Firmware update**

Uw ActivPanel ontvangt regelmatig updates om de veiligheid te waarborgen, de functionaliteit te verbeteren en zelfs nieuwe functies toe te voegen. In de meeste gevallen zal de IT-afdeling deze updates centraal afhandelen. U kunt echter ook rechtstreeks vanuit het ActivPanel updaten naar de nieuwste versie.

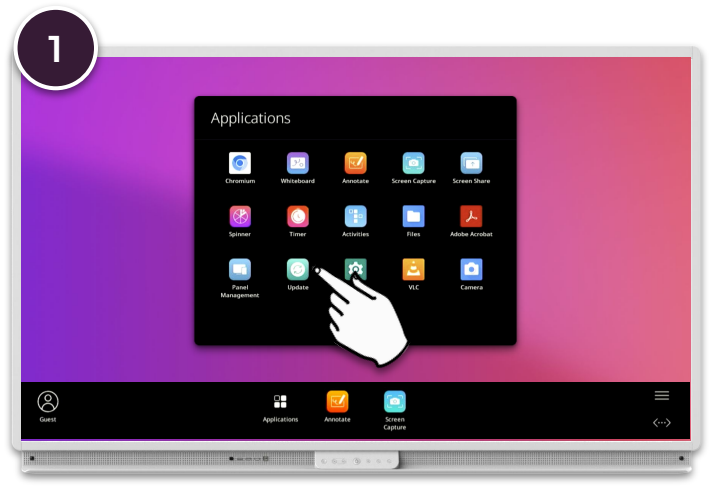

Open het Menu, Applicaties locker en selecteer Update.

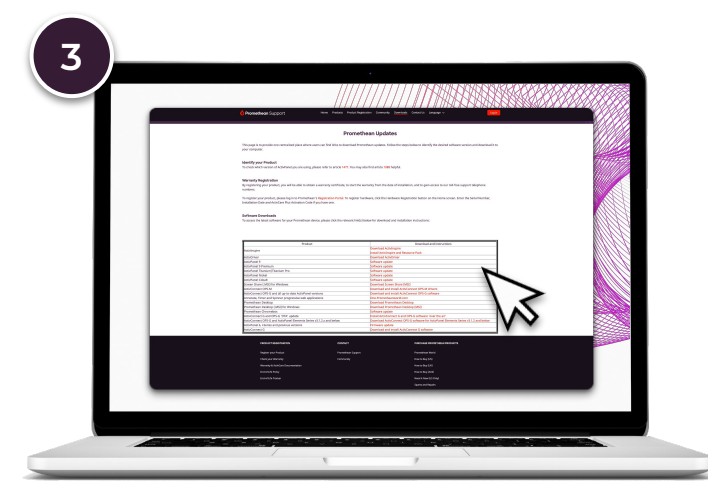

als uw ActivPanel geen internetverbinding heeft, kunt u de nieuwste firmware downloaden van:

https://support.prometheanworld.com/s/downloads

Kopieer het gedownloade bestand naar een lege USB-stick.

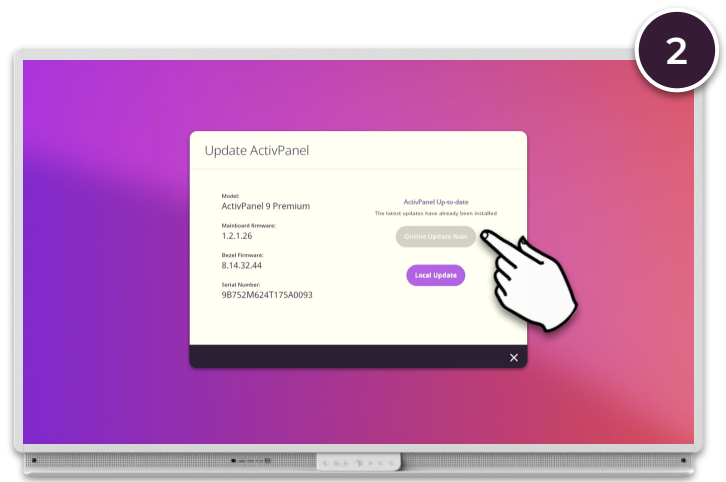

Als uw ActivPanel een internetverbinding heeft, wordt er automatisch naar updates gezocht. Als er een nieuwere firmware beschikbaar is, selecteert u Nu online updaten.

| Update ActivPanel                                                                                                    |                                                                                                    |  |
|----------------------------------------------------------------------------------------------------|----------------------------------------------------------------------------------------------------|--|
| Mone<br>Activ/Fanel 9 Premium<br>Motoure finance<br>1.2.1.26<br>Bant frame<br>8.14.3.2.44<br>Soft Interes<br>98752M624T175A0093 | AntiPlant Up to date<br>The tensor autors have already takes instants<br>Cannow Lyndrase tensor<br>Uncert Updates |  |
|                                                                                                    |                                                                                                    |  |

Steek de USB-stick in een van de USB-poorten van het ActivPanel, selecteer Lokale update en volg de instructies op het scherm.